# Inhoudsopgave

| Vo         | orwoord                                                | 7             |
|------------|--------------------------------------------------------|---------------|
| Nie        | euwsbrief                                              | 7             |
| Int        | roductie Visual Steps™                                 | 8             |
| Wa         | at heeft u nodia?                                      | 8             |
| Ho         | e werkt u met dit boek?                                | q             |
|            | v voorkonnie                                           | 10            |
|            | wohaita hii hat haak                                   | 40            |
| De         | e website bij het boek                                 |               |
| 10         |                                                        |               |
| VO         | or docenten                                            |               |
| De         | schermafbeeldingen                                     |               |
| 1          | Van XP of Vista naar Windows 7                         | 13            |
|            | 1.1 De voordelen van <i>Windows</i> 7                  | 14            |
|            | 1.2 De nadelen van een overstap naar Windows 7         | 18            |
|            | 1.3 De verschillende versies van Windows 7             | 20            |
|            | 1.4 Systeemvereisten                                   | 22            |
|            | 1.5 Windows 7 Upgrade Advisor                          | 23            |
|            | 1.6 Upgrade, aangepaste installatie of nieuwe computer | 23            |
| 1.7        | Achtergrondinformatie                                  | 26            |
| 1.8        | Tips                                                   |               |
| 2          | Konnismakon mot Windows 7                              | 31            |
| ۷.         | 2.1 Windows 7 starten                                  | 32            |
|            | 2.1 Windows / Statten                                  | 32            |
|            | 2.3 De Startknon en het menu Start                     | 33            |
|            |                                                        | 3/            |
|            | 2.5 Het zoekvek                                        | 36            |
|            | 2.6 De taakbalk                                        | 37            |
|            | 2.0 De ladruair                                        | ۰۰۰، ۲۰<br>۸۲ |
|            | 2.7 Julip Lists                                        | 40            |
|            | 2.0 Windows afaluitan                                  |               |
| 0 1        | 2.9 Wildows alsoulen                                   |               |
| 2.1<br>2.1 |                                                        |               |
| 2.1        | T TIPS                                                 |               |
| 3          | Beeld instellen                                        | 51            |
| •          | 3 1 Beeldschermresolutie aanpassen                     | 52            |
|            | 3 2 Het venster <i>Beeldscherm</i>                     | 56            |
|            | 3 3 De tekstarootte aannassen                          | 57            |
|            | 3.4 Het venster Persoonlijke instellingen              | 60            |
|            | 3.5 Fen achtergrond instellen                          | 61            |
|            | 3.6 Vensterkleur en transnarantie instellen            | 6/            |
|            | 3.7 Schermheveiliging en energieheheer instellen       | 65            |
|            | 3.8 Aanwijzer instellen                                | 67            |
| 3 0        |                                                        | 60            |
| 2.9        | A Tipe                                                 | 70            |
| J. I       |                                                        |               |

| 4.               | Werken met het mapvenster                              | 73  |
|------------------|--------------------------------------------------------|-----|
|                  | 4.1 Uw Persoonlijke map openen                         |     |
|                  | 4.2 De weergave van het mapvenster veranderen          | 75  |
|                  | 4.3 De onderdelen van het mapvenster                   | 77  |
|                  | 4.4 Favorieten                                         | 79  |
|                  | 4.5 De knoppen Vorige en Volgende                      |     |
|                  | 4.6 Werken met de mappenlijst                          |     |
|                  | 4.7 De adresbalk                                       |     |
|                  | 4.8 Het voorbeeldvenster                               | 83  |
|                  | 4.9 Het detailvenster                                  |     |
|                  | 4.10 De veranderende knoppen op de werkbalk            |     |
|                  | 4.11 Een nieuwe map maken                              |     |
|                  | 4.12 Mappen en bestanden selecteren met selectievakjes | 89  |
|                  | 4.13 Bestanden verplaatsen door te slepen              |     |
|                  | 4.14 Bestanden kopiëren door te slepen                 |     |
|                  | 4.15 Handelingen ongedaan maken                        |     |
|                  | 4.16 Mappen en bestanden verwijderen                   |     |
|                  | 4.17 Help en ondersteuning gebruiken                   |     |
| 4.1              | 8 Achtergrondinformatie                                |     |
| 4.1              | y lips                                                 |     |
| 5                | Werken met bibliotheken                                | 99  |
| 0.               | 5 1 Fen bibliotheek openen                             | 100 |
|                  | 5.2 Een nieuwe bibliotheek maken                       | 103 |
|                  | 5.3 De eigenschappen van een bibliotheek instellen     | 104 |
|                  | 5.4 Mappen toevoegen aan een bibliotheek               | 105 |
|                  | 5.5 Het zoekvak gebruiken                              | 111 |
|                  | 5.6 Een zoekfilter gebruiken                           | 113 |
|                  | 5.7 Zoeken buiten de bibliotheek                       | 116 |
|                  | 5.8 Zoekresultaten filteren met de kolomtitels         | 117 |
|                  | 5.9 Een zoekactie opslaan                              | 119 |
|                  | 5.10 Een opgeslagen zoekactie uitvoeren                | 120 |
|                  | 5.11 Een bestand uit een bibliotheek verwijderen       | 121 |
|                  | 5.12 Een map uit een bibliotheek verwijderen           | 122 |
|                  | 5.13 Een bibliotheek verwijderen                       | 124 |
| 5.1 <sup>,</sup> | 4 Achtergrondinformatie                                |     |
| ~                | Manhana an at Manuel Da el ana Da int                  | 407 |
| 6.               | werken met wordPad en Paint                            | 127 |
|                  |                                                        | 128 |
|                  | o.∠ vverken met vvordPad                               | 129 |
|                  | 6.3 Een document opsiaan in WordPad                    |     |
|                  | 6.4 vverken met Paint                                  | 13/ |
| 0.0              | b.5 Een document opsiaan in Paint                      | 142 |
| 6.6              | Acntergrondinformatie                                  | 144 |
| 6.7              | lips                                                   | 145 |

| 7.                | Media                                               | 147 |
|-------------------|-----------------------------------------------------|-----|
|                   | 7.1 Windows Media Player openen                     | 148 |
|                   | 7.2 Windows Media Player 12                         | 151 |
|                   | 7.3 Een muziekbestand rippen                        | 152 |
|                   | 7.4 Een audio-cd branden                            | 155 |
|                   | 7.5 Internetradio luisteren                         | 157 |
|                   | 7.6 Windows Media Center openen                     | 158 |
|                   | 7.7 Windows Media Center verkennen                  | 160 |
|                   | 7.8 Een diavoorstelling afspelen                    | 162 |
|                   | 7.9 Een video afspelen                              | 164 |
|                   | 7.10 Online video bekijken                          | 166 |
|                   | 7.11 Cd's en dvd's branden met Windows Media Center | 167 |
| 7.1               | 12 Achtergrondinformatie                            |     |
| 7.1               | 13 Tips                                             | 172 |
| 8                 | Internet en e-mail                                  | 173 |
| 0.                | 8 1 Internet Explorer 9                             | 174 |
|                   | 8.2 Windows Live Essentials downloaden              | 175 |
|                   | 8.3 Een account maken in <i>Windows Live Mail</i>   | 170 |
|                   | 8 4 Fen fotobericht sturen                          | 181 |
|                   | 8 5 Ongewenste e-mail                               | 185 |
|                   | 8.6 Windows Contactnersonen                         | 187 |
| 87                | 7 Achtergrondinformatie                             | 188 |
| 0.1               |                                                     | 100 |
| 9.                | Beveiliging                                         | 189 |
|                   | 9.1 Onderhoudscentrum                               | 190 |
|                   | 9.2 Systeem en beveiliging                          | 192 |
|                   | 9.3 Windows Firewall                                | 192 |
|                   | 9.4 Windows Update                                  | 195 |
|                   | 9.5 Beveiliging tegen ongewenste software           | 197 |
|                   | 9.6 Windows Defender                                | 199 |
|                   | 9.7 Antivirussoftware installeren                   | 202 |
|                   | 9.8 AVG antivirussoftware gebruiken                 | 205 |
|                   | 9.9 Gebruikersaccountbeheer                         | 209 |
|                   | 9.10 Ouderlijk toezicht                             |     |
|                   | 9.11 Windows Help en ondersteuning                  | 216 |
| <mark>9.</mark> 1 | 12 Achtergrondinformatie                            |     |
| 10                | ). Apparaten en netwerken                           | 219 |
|                   | 10.1 Apparaatbeheer                                 | 220 |
|                   | 10.2 Thuisgroepen                                   | 223 |
|                   | 10.3 Deelopties                                     | 226 |
| 10                | .4 Achtergrondinformatie                            | 228 |

| 11. Nieuwe programma's 22                |     |  |  |  |
|------------------------------------------|-----|--|--|--|
| 11.1 Knipprogramma                       | 230 |  |  |  |
| 11.2 Rekenmachine                        | 231 |  |  |  |
| 11.3 Windows Dvd branden                 | 234 |  |  |  |
| 11.4 Plaknotities                        | 238 |  |  |  |
| 11.5 Windows Live Photo Gallery          | 239 |  |  |  |
| 11.6 Windows Live Movie Maker            | 241 |  |  |  |
| 11.7 Overige programma's                 | 244 |  |  |  |
| 11.8 Visual Steps-website en Nieuwsbrief | 248 |  |  |  |
| 11.9 Achtergrondinformatie               | 249 |  |  |  |
| 11.10 Tips                               | 250 |  |  |  |
|                                          |     |  |  |  |

# Bijlagen

| A. Hoe doe ik dat ook alweer? | 251 |
|-------------------------------|-----|
| B. Windows 7 installeren      | 253 |
| C. Bonushoofdstukken openen   | 275 |
| D. Index                      | 276 |

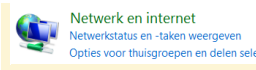

Een werkende internetverbinding is nodig voor enkele hoofdstukken waarin internet wordt gebruikt en het downloaden van de bonushoofdstukken. Meer informatie over deze extra hoofdstukken leest u in Bijlage C Bonushoofdstukken openen.

E Internet Explorer Voor het werken met internet en e-mail gebruikt u de volgende

twee computerprogramma's: 🗊 Windows Live Mail

- Internet Explorer 9
- Windows Live Mail

### Hoe werkt u met dit boek?

Dit boek is geschreven volgens de Visual Steps™-methode. U legt het boek naast uw computer en voert alle opdrachten direct uit op uw computer. Door de duidelijke instructies en de vele schermafbeeldingen weet u precies wat u moet doen. Zo leert u vlot en zonder problemen werken met de toepassingen.

In dit Visual Steps<sup>™</sup>-boek ziet u verschillende tekens. Die betekenen het volgende:

#### Handelingen

Dit zijn de tekens die een handeling aangeven:

|--|

Het toetsenbord betekent dat u iets moet typen op het toetsenbord.

De hand geeft aan dat u hier iets anders moet doen, bijvoorbeeld de Real Property in the second second se computer aanzetten, of een reeds bekende handeling uitvoeren.

Naast deze handelingen wordt op sommige momenten extra hulp gegeven om met succes dit boek door te werken.

#### Hulp

Extra hulp vindt u bij deze tekens:

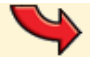

De pijl waarschuwt u voor iets.

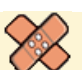

Bij de pleister vindt u hulp bij veelgemaakte fouten.

*Q*1 Weet u niet meer hoe u een handeling uitvoert? Dan kunt u dit met behulp van het cijfer achter deze voetstapjes opzoeken achter in het boek in de bijlage Hoe doe ik dat ook alweer?

U vindt in dit boek ook veel algemene informatie en tips. Deze informatie staat in aparte kaders.

#### Extra informatie

De kaders zijn aangeduid met de volgende tekentjes:

|        | -   |
|--------|-----|
| 1993 L | 3   |
|        | -10 |
| ملحص   |     |

Bij het boekje krijgt u extra achtergrondinformatie die u op uw gemak kunt doorlezen. Deze extra informatie is echter niet noodzakelijk om het boek door te kunnen werken.

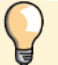

Bij een lamp vindt u een extra tip voor het gebruik van het programma.

# 2. Kennismaken met Windows 7

|     | 5 |    | 21  |
|-----|---|----|-----|
|     | 5 | 12 | 21  |
|     | - | 12 | 51  |
| 800 | 8 |    | -11 |
|     | - | -  | -   |

Ook als u thuis bent op een Windows XP- of Windows Vista-computer, is de overstap naar het vernieuwde Windows 7 waarschijnlijk even wennen. Het uiterlijk is bijvoorbeeld gewijzigd. Sommige functies en vensters vindt u op een andere plaats en er zijn nieuwe functies en programma's toegevoegd.

In dit hoofdstuk gaat u kennismaken met het nieuwe Windows 7-uiterlijk van een aantal vertrouwde onderdelen van het besturingssysteem. En u leert enkele nieuwe, in het oog springende, onderdelen kennen.

In dit hoofdstuk maakt u kennis met de volgende nieuwe en vernieuwde onderdelen:

- menu Start;
- het bureaublad;
- het venster Introductie;
- het zoekvak;
- de taakbalk;
- Jump Lists;
- handige vensteropties;
- Windows afsluiten.

# 💛 Let op!

Windows 7 is net als zijn voorganger Windows Vista, geheel naar eigen smaak in te stellen. Het is mogelijk dat bepaalde instellingen op uw computer anders zijn dan op de voorbeeldcomputer waarop de schermafbeeldingen voor dit boek zijn gemaakt. In dat geval zullen sommige vensters er iets anders uitzien. Voor de handelingen die u gaat uitvoeren, maakt dat echter niet uit.

# Tip

#### Werken met touchpad

Heeft u een laptop aangeschaft en bent u nog niet gewend aan het werken met een touchpad? Lees dan de informatie op webpagina www.visualsteps.nl/windows7/touchpad

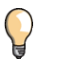

#### Tip Website bii het boek

Actuele informatie over Windows 7 vindt u op de website bij dit boek www.visualsteps.nl/windows7 Op het tabblad Nieuws en errata vindt u het laatste nieuws over eventuele wijzigingen die Microsoft heeft doorgevoerd in Windows 7.

## 2.1 Windows 7 starten

#### Zet de computer aan

Na even wachten ziet u het eerste scherm verschijnen. Welk scherm dat is, hangt af van de beginsituatie op uw computer.

Is er op uw computer al een *gebruikersaccount*, mogelijk met wachtwoord, ingesteld? Dan ziet u een inlogscherm met het pictogram van een gebruikersaccount. U handelt dan als volgt:

# Klik op het pictogram van uw account, typ indien nodig het wachtwoord

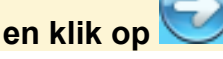

Hierna verschijnt het volgende scherm van *Windows* 7. In de meeste gevallen zal dat het bureaublad van *Windows* 7 zijn. Het is ook mogelijk dat u eerst een venster ziet van software die de computerleverancier op uw computer heeft geïnstalleerd. Dat kan bijvoorbeeld een programma zijn waarmee u een aantal zaken kunt regelen op uw pc, zoals het branden van een herstel-dvd. Meestal ziet u in dat geval een wizard. Dat is een hulpprogramma dat u door de procedures heen helpt.

- Lees de informatie op het beeldscherm en voer, indien nodig, de gevraagde acties uit
- Lees, indien nodig, de meegeleverde documentatie of handleiding van uw computer door

### 2.2 Het bureaublad

U ziet nu het bureaublad. Op uw computer kan dit er anders uitzien dan in dit voorbeeld. In *Windows* 7 kunt u zelf instellen wat er precies op het beeldscherm wordt getoond.

Waar standaard in *Windows Vista* als eerste het venster *Introductiecentrum* werd getoond, is dat in *Windows 7* niet meer het geval.

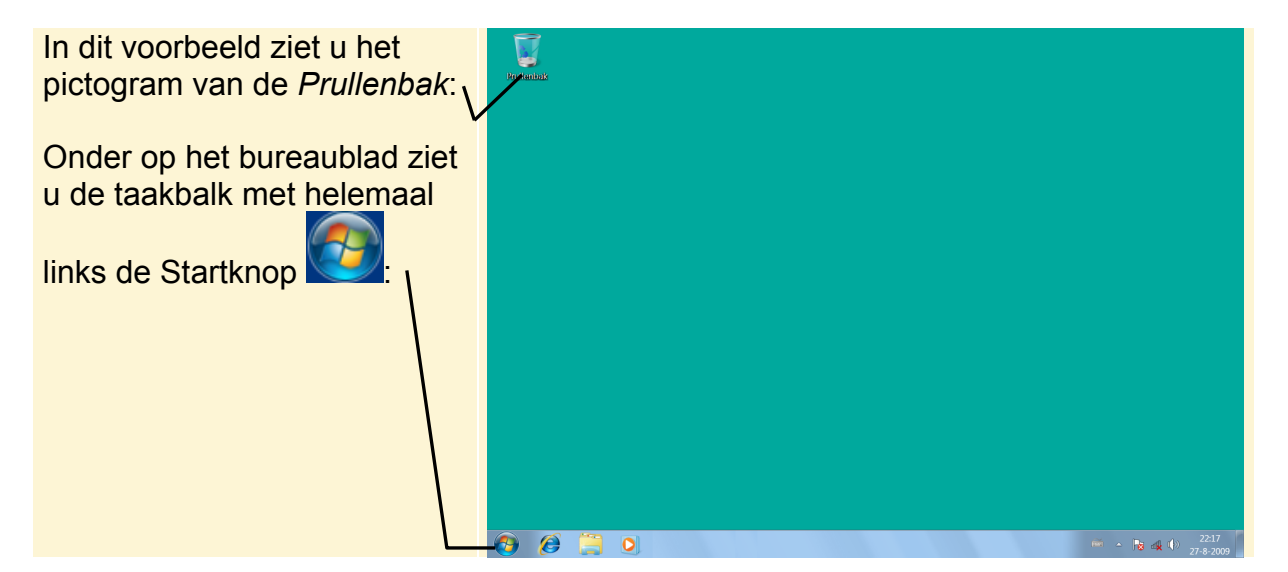

## 2.3 De Startknop en het menu Start

De Startknop *Windows 7* is vernieuwd. Ook het menu Start heeft een compleet nieuwe vorm en inhoud gekregen in vergelijking met *Windows XP*.

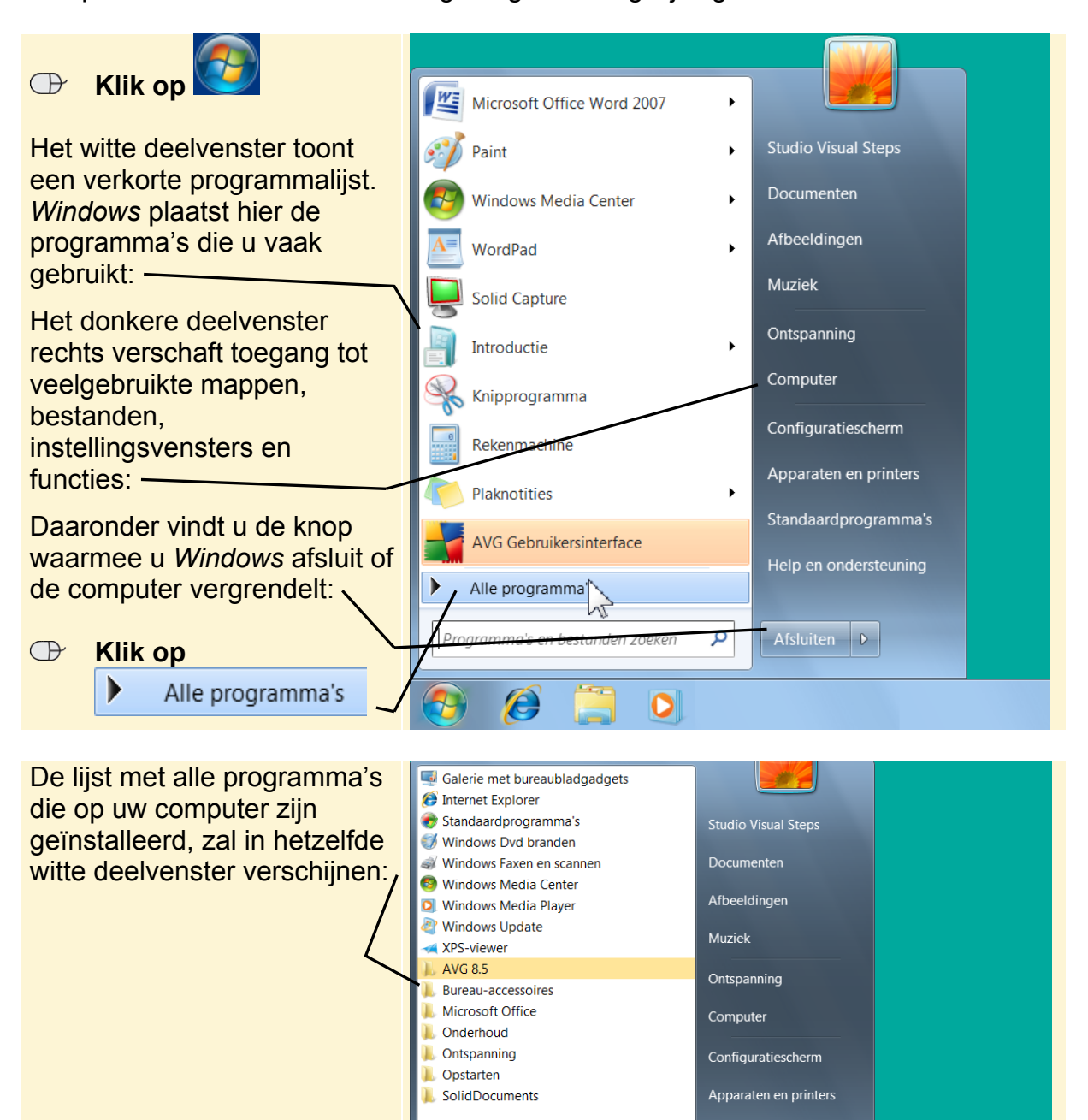

Vorige weergave

e

Programma's en bestanden zoeken

Q

0

```
33
```

## 2.4 Introductie

In het venster *Introductie* vindt u allerlei onderwerpen waar u informatie over kunt opvragen en het biedt rechtstreeks toegang tot handige opties. In *Windows Vista* heette dit onderdeel het *Introductiecentrum*.

U kunt als volgt het venster Introductie openen:

| $\bigcirc$                                                                                                    | Klik op 🧑,              |   | Alle programma's Introduction                                                                                                    | e                                                                                                    |  |
|----------------------------------------------------------------------------------------------------|-------------------------|---|----------------------------------------------------------------------------------------------------|----------------------------------------------------------------------------------------------------|--|
| Klik op , Klik op , Klik op , Klik op , Klik op , Klik op , Klik op , Klik op , Klik op , Klik op , Klik op , Alle programma's , Bureau-accessoires |                         |   |                                                                                                    |                                                                                                    |  |
|                                                                                                    | Klik op<br>Introduction | e | Bureau-accessoires   Geluidsrecorder   Introductie   Kladblok   Kladblok   Kladblok   Kladblok   Panel voor wiskundige invoer   Paneel voor wiskundige invoer   Paneel voor wiskundige invoer   Polot voor   Verbinding met een projector maken   VordPad   Systeemwerkset   Tablet PC   Vorige weergave   Vorige weergave   Vorige weergave   Zoeken in programma's en bestanden | tudio Visual Steps<br>Pocumenten<br>Abeeldingen<br>Auziek<br>Ontspanning<br>Computer<br>Configuratiescherm<br>Apparaten en printers<br>tandaardprogramma's<br>Help en ondersteuning |  |